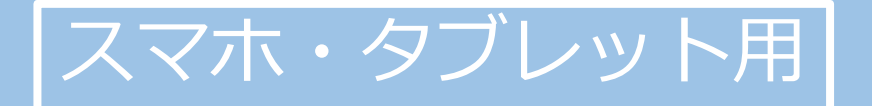

# **はじめてのZOOM** ~オンライン会議・セミナーへの参加方法~

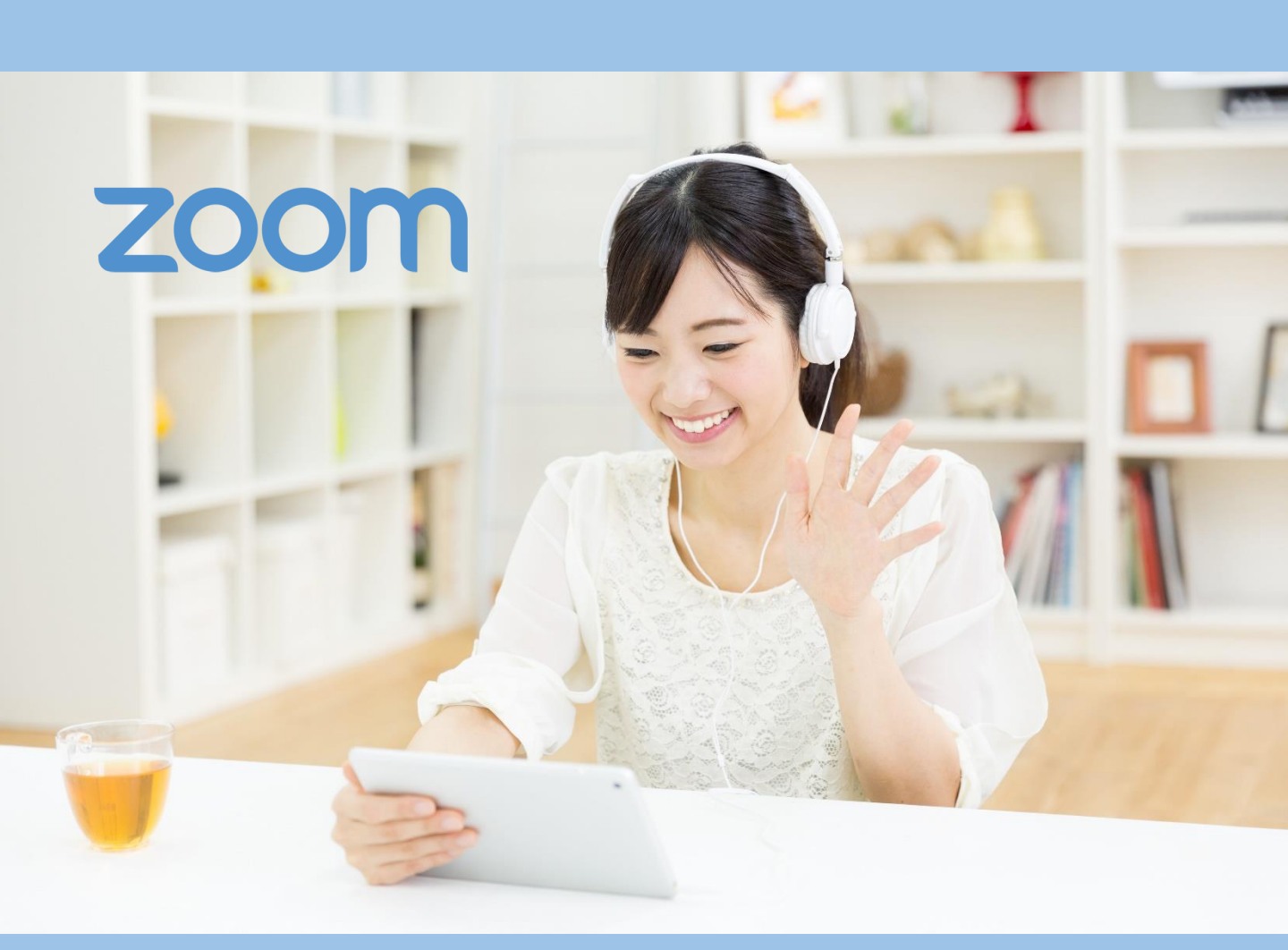

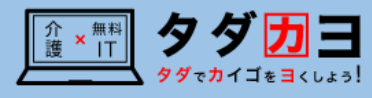

1. ズームを使ったオンライン会議・セミナー参加の流れ

①主催者からオンライン会議・セミナーに関するメール を受け取る。

• 0月0日のセミナーについて <URL> https://us02web.zoom.us/j/8 <ミーティングID> 810 8078 9816

②参加者は、予約した日時に、メール本文上のURLや ミーティングIDを使って、「バーチャルミーティング ルーム」に入室する。

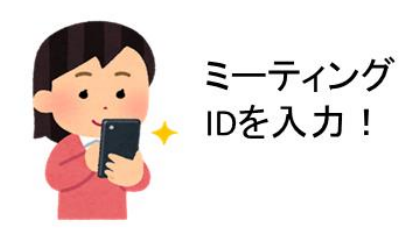

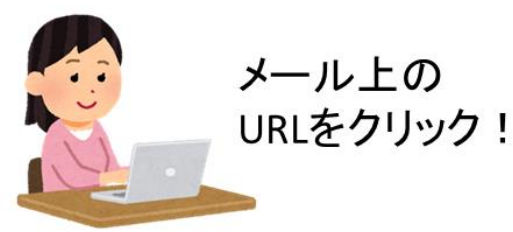

③参加する。

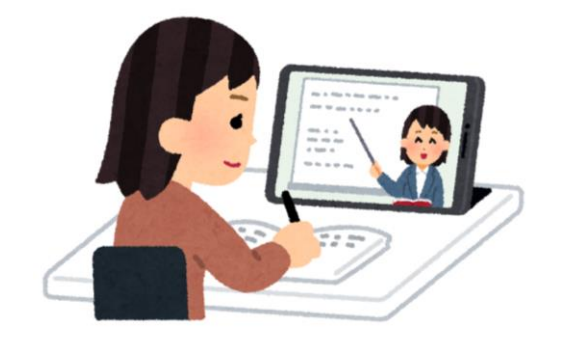

1

## 2. ズームの使用手順(1/3)

サインアップ

サインイン

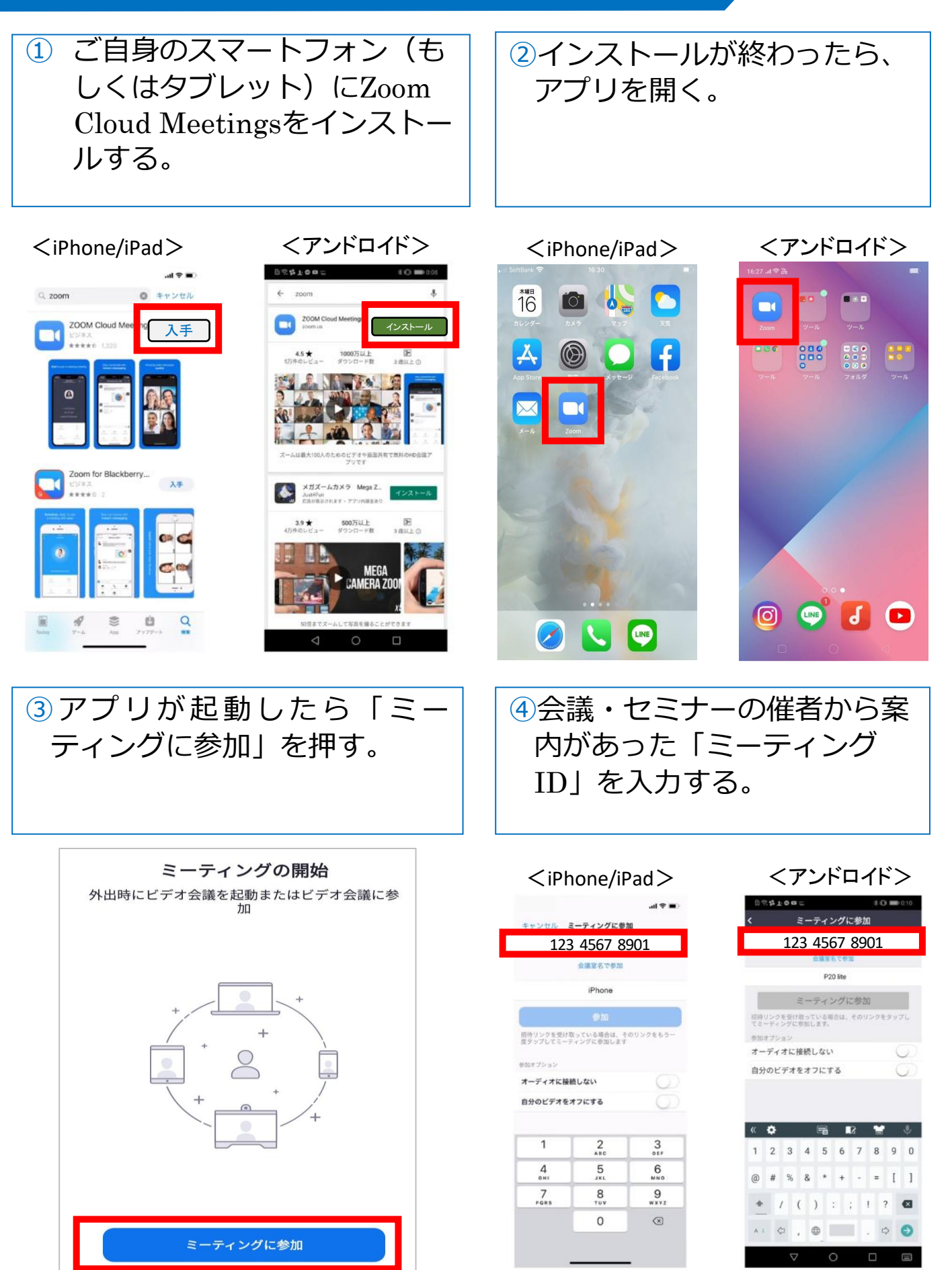

2

### 2. ズームの使用手順(2/3)

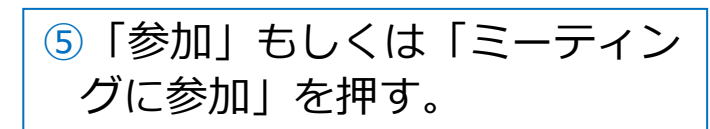

### 6案内があったパスワードを入 力する。

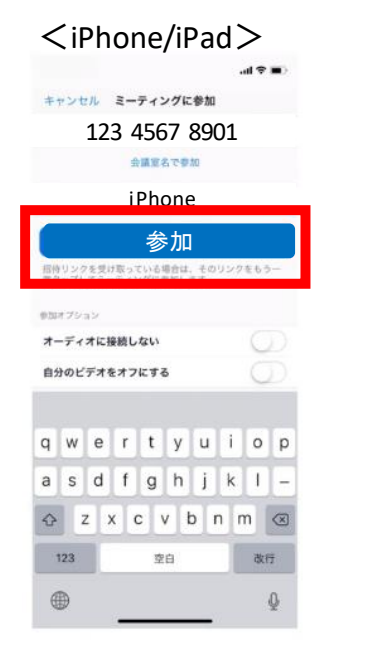

| <アント                 | ドロイ     | ド>         |
|----------------------|---------|------------|
| 0% <b>#10a</b> #     | No.2610 | 8 🕒 🚥 0:11 |
| くミーテ                 | ィングに参   | <b>b</b> 0 |
| 123 4                | 567 8   | 901        |
| 20                   |         |            |
| F 2                  |         |            |
| ミーティ                 | ンクに     | 参加         |
| てミーティングに登加しま         | T.      |            |
| オーディオに接続しな           | 201     | 0          |
| 自分のビデオをオフレ           | こする     | 0          |
|                      |         |            |
| 🤳 の は                | ĸ       | · V        |
| • ? . b <sup>t</sup> | æ       | ですと        |
| QWER                 | тγυ     | I O P      |
| A S D F              | GНJ     | K L -      |
| RB号 Z X C            | V B     | N M 🖾      |
| **1 🗘 🕻 🕀            |         | • • •      |
| $\bigtriangledown$   | 0       |            |

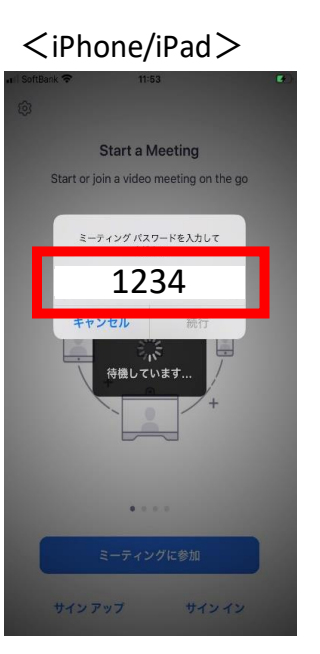

| ○ ミーティングを準備しています…         |
|---------------------------|
|                           |
|                           |
|                           |
| ミーティング パスワードを入力してくだ<br>さい |
| 1234                      |
|                           |
| キャンセル OK                  |
| キャンセル OK                  |
| キャンセル OK                  |

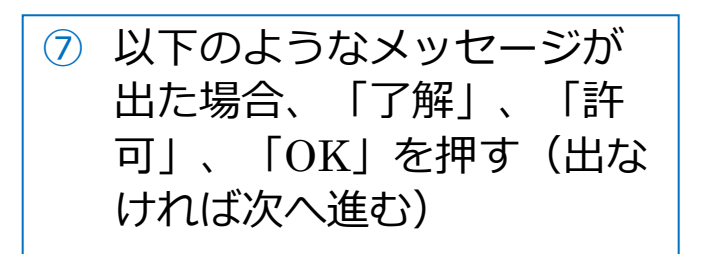

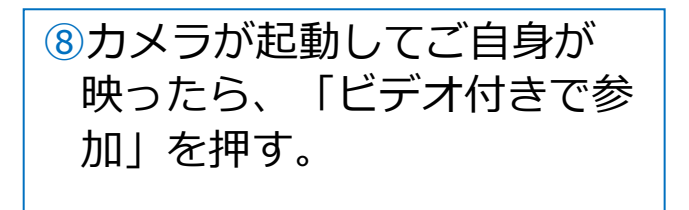

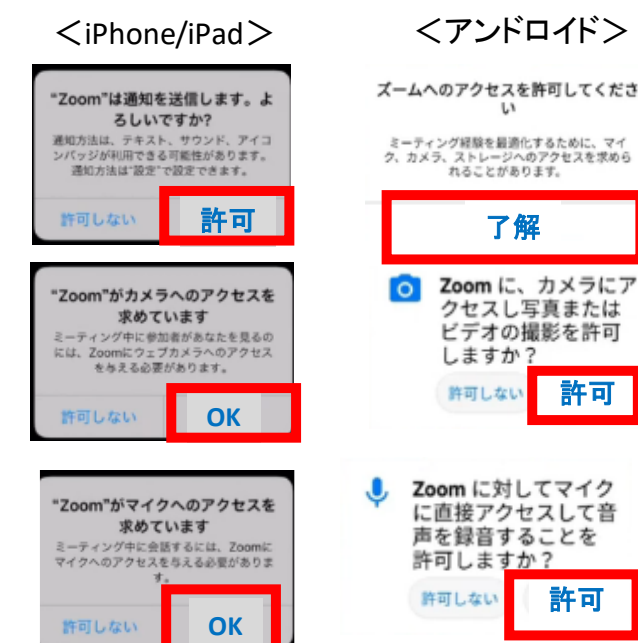

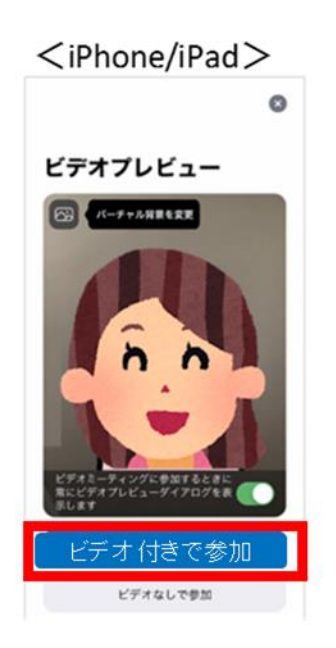

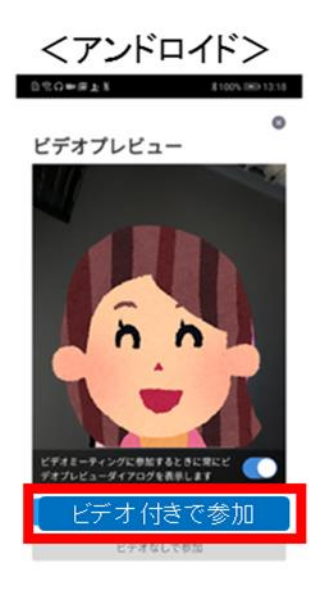

3

許可

#### 2. ズームの使用手順(3/3)

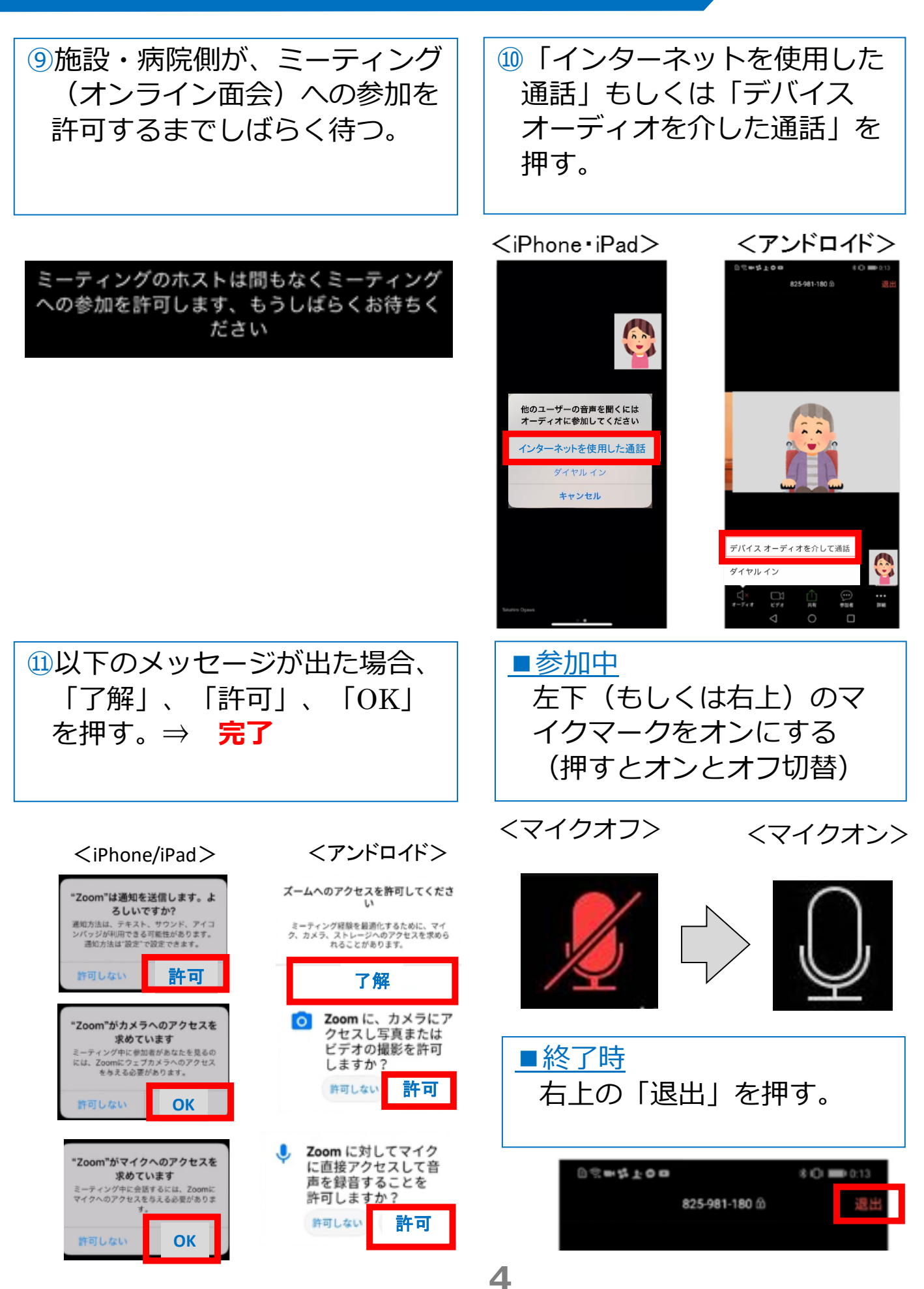

#### 3. よくあるトラブルと対応

【トラブル①】こちらの声が相手に届いていない。

・左下のマイクマークがミュート状態(赤)になっていないか確認して下さい。マイクマークを押すと、オンとオフが切り替わります。

<ミュート状態>

<ミュート解除状態>

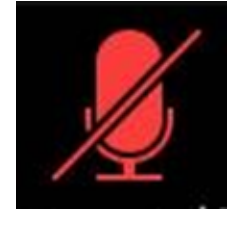

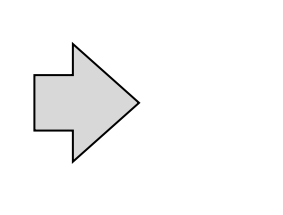

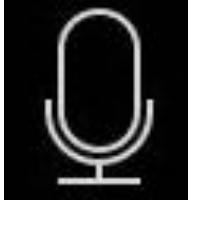

【トラブル②】相手の声が聞こえない。 ・スマートフォン&タブレットのボリュームが、小さくなってい ないか、ミュートになっていないか確認して下さい。

【トラブル③】 操作ボタンが画面に表示していない ・画面の中央に軽く触れると、操作ボタンが、画面の上下に現れ ます。

【トラブル④】 2回目以降の接続手順が分からない ・2回目以降は、②「インストールしたアプリを開く」から開始し

ます。はじめて使用する場合と異なり、⑦や⑪にあるメッセージ は表示されませんが、それ以外は初めての場合と同様の手順です。